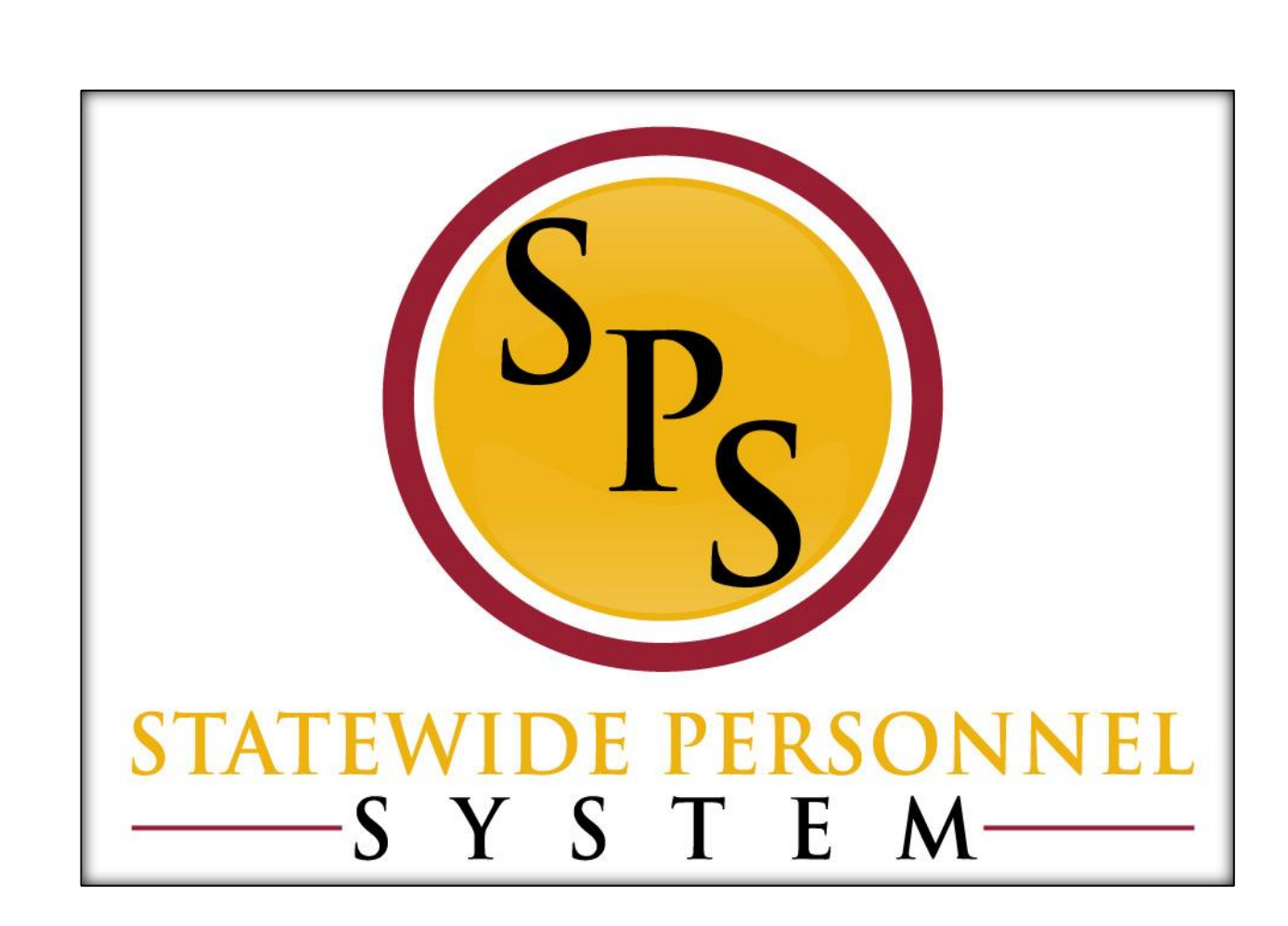

**Update or Cancel a Delegation Request** 

January 2020

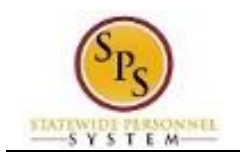

# **Table of Contents**

| Update or Cancel an Existin | J Delegation Request |
|-----------------------------|----------------------|
|-----------------------------|----------------------|

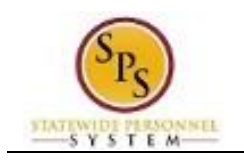

# **Update or Cancel an Existing Delegation Request**

Modify an existing delegation at any time by:

- Updating the delegation period (extend or shorten the delegation time)
- Adding or changing the people to whom you are delegating tasks
- Updating the tasks that are being delegated
- Canceling a delegation

Your delegate(s) will receive a notification informing them of any approved changes.

The procedure to modify an existing delegation follows.

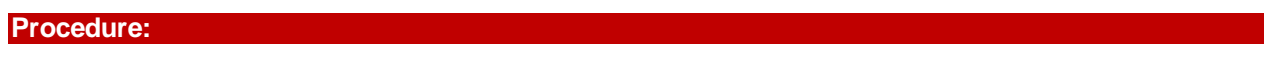

1. Navigate to your inbox from the Home Screen.

| Ŵ | Q Search |                                                                                                    |                         |                           |                                  |                                    | ¢ | 7886 |  |
|---|----------|----------------------------------------------------------------------------------------------------|-------------------------|---------------------------|----------------------------------|------------------------------------|---|------|--|
|   |          | Welcome, (W )                                                                                                    |                         |                           |                                  | ŵ                                  |   |      |  |
|   |          | Announcements<br>1 item 2019 Maryland Charity Campaign (MCC)! The 2019 Maryland Charity Campaign (MCC), the state's charitable workplace giving program, launches on October                                      | Application<br>20 items | IS                        | Sick and Safe<br>Usage This Year | Personal                           |   |      |  |
|   |          | Inbox            7886 items            Onboarding for KsmartSRA ContingentWorker (W2119695)[C]         8 hour(s) ago - Effective 12/15/2019                                                                       | Benefits                | Agency Benefit<br>Reports | New<br>Announcements             | My Account                         |   |      |  |
|   |          | Onboarding for KsmartSRA ContingentWorker (W2119695)[C]<br>8 hour(a) ago - Effective 12/15/2019<br>Onboarding for KsmartSRA ContingentWorker (W2119695)[C]<br>8 hour(a) ago - Effective 12/15/2019<br>Go to Inbox | Team Time Off           | Manager Reports           | Report Help<br>Center            | Time Tracking &<br>Payroll Reports |   |      |  |

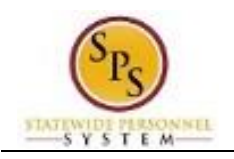

#### Inbox

2. Click the **"Go to Inbox"** link or the inbox icon

| xoun                                                                                                    |            |                                                                                                    |                                                                                                    |                                                                                                    |                                                                                                    |                                                                                      |                                               |                  |
|----------------------------------------------------------------------------------------------------|------------|----------------------------------------------------------------------------------------------------|----------------------------------------------------------------------------------------------------|----------------------------------------------------------------------------------------------------|----------------------------------------------------------------------------------------------------|--------------------------------------------------------------------------------------|-----------------------------------------------|------------------|
| Actions (7886) Archive                                                                                                    | Bus        | ness Proce                                                                                                    | ess Unassigned Ste                                                                                                    | p Audit                                                                                                    |                                                                                                    |                                                                                      | ☆ ⊠ 🗗 🎕                                       | e cr             |
| Viewing: All v Sort By: Newest v                                                                                                    | v 8 hour(s | ago - Effective 12/15                                                                                                    | 5/2019                                                                                                    |                                                                                                    |                                                                                                    |                                                                                      |                                               |                  |
| Onboarding for KsmartSRA ContingentWorker<br>(Control)[C] 5<br>8 hour(s) ago - Effective 12/15/2019                                                                                                    | The bus    | ness processes listed<br>row in the audit, revier                                                                                                    | below cannot find a Worker to perform<br>w the business process definition that i                                                                                                    | the listed Step. This typically happens if no applies to the listed Organization and find t                                                        | o one in the Organization is assigned to the<br>he reported step and the role assignment i                                                             | e Role required by the business process<br>It requires. Use the related task off the | s definition.<br>Organization to assign a wor | ker to           |
| Dnboarding for KsmartSRA ContingentWorker<br>[: )[C]<br>3 hour(s) ago - Effective 12/15/2019                                                                                                    | The resu   | Its below have been lir                                                                                                    | nited to the first 200.                                                                                                    | ne n you are outoired with your readigmin                                                                                                    |                                                                                                    | mini your onoiceo una aborgit are acep                                               | s to the moneto.                              |                  |
|                                                                                                    |            |                                                                                                    |                                                                                                    |                                                                                                    |                                                                                                    |                                                                                      |                                               |                  |
| Diboarding for KsmartSRA ContingentWorker<br>[, ][C]                                                                                                    | R          | eassign Steps                                                                                                    |                                                                                                    |                                                                                                    |                                                                                                    |                                                                                      | _                                             |                  |
| Dinboarding for KsmartSRA ContingentWorker<br>[. )[C] // Shour(s) ago - Effective 12/15/2019                                                                                                    | Busine:    | eassign Steps<br>s Process Steps nee                                                                                                    | ding Reassignment 200 items                                                                                                    |                                                                                                    |                                                                                                    |                                                                                      | X =                                           | ⊡ . <sup>-</sup> |
| Onboarding for KsmartSRA ContingentWorker       )(C)         '.'       )(D)         Shour(s) ago - Effective 12/15/2019         Costing Allocation for Create Position: : : :         exeruiter         10 hour(s) ago                                                                                                    | Businer    | s Process Steps nee                                                                                                    | ding Reassignment 200 items<br>Business Process                                                                                                    | Step                                                                                                    | Security Groups to Reassign Step or<br>Initiator Group                                                                                                 | Workers                                                                              | ∑ =<br>Organizations                          | ⊡ . <sup>-</sup> |
| Driboarding for KsmartSRA ContingentWorker<br>(C) )(C)<br>8 hour(s) ago - Effective 12/15/2019<br>Costing Allocation for Create Position:<br>10 hour(s) ago<br>Costing Allocation for Create Position:<br>-<br>Payroll Partner<br>(L) hour(s) ago                                                                                                    | Busine:    | assign Steps s Process Steps nee m Date 01/04/2017 12:29:13.046 PM                                                                                                    | ding Reassignment 200 items Business Process Time Entry: ()-0 jours from 1/2/1/2016 to 01/03/2017                                                                                                    | Step<br>Approval by Timekeeper (Approver)                                                                                                    | Security Groups to Reassign Step or<br>Initiator Group<br>Timekeeper (Approver)                                                                        | Workers                                                                              | X     Ξ       Organizations                   |                  |
| Dhobarding for KsmartSRA ContingentWorker       1/Cl         ) [Cl       1/Cl         bhour(s) ago       2/Effective 12/15/2019         Costing Allocation for Create Position:       2/E         Dotating Allocation for Create Position:       -         Qayroll Partner       2/E         Dotur(s) ago       2         Outr(s) ago       2         Osting Allocation for Create Position:       -         Qayroll Partner       2         Osting Allocation for Create Position:       -                                                                                                    | Busine:    | Date         01/04/2017           01/04/2017         12:29:13.046 PM           01/04/2017         12:29:13.046 PM                                                                                           | Image         Control of the second second seco | Step           Approval by Timekeeper (Approver)           Approval by Timekeeper (Approver)                                                       | Security Groups to Reassign Step or<br>Initiator Group           Timekeeper (Approver)           Timekeeper (Approver)                                 | Workers                                                                              | 오 후<br>Organizations                          |                  |
| Onboarding for KsmartSRA ContingentWorker     (1)       (1)     (1)       (1)     (1)       (2)     (1)       Costing Allocation for Create Position:     (1)       (2)     (2)       Costing Allocation for Create Position:     (1)       (2)     (2)       Costing Allocation for Create Position:     (2)       (2)     (2)       Costing Allocation for Create Position:     (2)       (2)     (2)       Costing Allocation for Create Position:     (2)       (2)     (2)       Costing Allocation for Create Position:     (2)       (3)     (2)       Costing Allocation for Create Position:     (2)       (3)     (2)       Costing Allocation for Create Position:     (2)       (3)     (3)       Costing Allocation for Create Position:     (2)       (3)     (3) | Busine:    | Date         01/04/2017           01/04/2017         12:29:13.046 PM           01/04/2017         12:29:13.046 PM           01/04/2017         12:29:13.046 PM           01/04/2017         12:29:13.046 PM | ding Reassignment 200 items           Business Process           Time Entry: -                                                                                                    | Step           Approval by Timekeeper (Approver)           Approval by Timekeeper (Approver)           )         Approval by Timekeeper (Approver) | Security Groups to Reassign Step or<br>Initiator Group           Timekeeper (Approver)           Timekeeper (Approver)           Timekeeper (Approver) | Workers                                                                              | 文 후<br>Organizations                          | •<br>•           |

### 3. On the Actions tab, click the **Drop down arrow**.

| Inbox | Actions (7886)                                                          | Archive                                                   | Βι                      |
|-------|-------------------------------------------------------------------------|-----------------------------------------------------------|-------------------------|
|       | Viewing: All                                                            | Sort By: Newest                                           | 8 hc                    |
|       | Onboarding for KsmartSF<br>(W2119695)[C]<br>8 hour(s) ago - Effective 1 | A ContingentWorker Bulk Ap<br>Refrest<br>2/15/2019 My Del | pprove<br>n<br>egations |

- 4. Click the My Delegations option.
- 5. On the My Delegations page, view current delegations, delegated tasks, and delegation history, if

desired.

| or                          |                  |                                                             |                    |                            |                                           |
|-----------------------------|------------------|-------------------------------------------------------------|--------------------|----------------------------|-------------------------------------------|
| Current Delegations Current | Task Delegations | istory Delegated Tasks Business Processes allowed for Deleg | gation             |                            |                                           |
| 1 item                      |                  |                                                             |                    |                            |                                           |
| Begin Date                  | End Date         | Delegate                                                    | Start On My Behalf | For all Business Processes | Retain Access to Delegated Tasks in Inbox |
| 12/18/2019                  | 12/21/2019       | Delegated Employee (W9999999)                               | Change Job         | Yes                        | No 🍝                                      |
| 4                           |                  |                                                             |                    |                            | Þ                                         |
| Manage Delegations          |                  |                                                             |                    |                            |                                           |

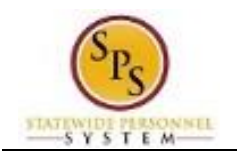

٩

Information: Currently active delegations display on the Current Delegations and Current Task Delegations tabs.

Tasks delegated to you display on the Delegated Tasks tab.

You can also view your **Delegation History** as well, detailing any of your past delegations by clicking on each delegation link.

6. Click the Manage Delegations button (Manage Delegations

#### Manage Delegations

#### > Business Processes allowed for Delegation

| • elegino Date       en Date       • Delegate       Start On My Behaff       on hox Tasks On My Behaff         • 12/18/2019       12/21/2019       • Delegated Enployee (W00000000)       • K Change Job       • For all Business Processs       • For Business Processs       • For Business Processs       • Image: Start On My Behaff         • None of the above       • None of the above       • Retain Access to Delegated Tasks in Inbox       • Delegation Engle       • Delegation Engle | New Delegatio | n 1 item       |            |                                   |                    | ≣ ⊡ .'                                                                                                    |
|----------------------------------------------------------------------------------------------------|---------------|----------------|------------|-----------------------------------|--------------------|----------------------------------------------------------------------------------------------------|
| Iz/18/2019 Iz/21/2019     Iz/18/2019     Iz/18/2019 <td< td=""><td>(+)</td><td>*Begin Date</td><td>End Date</td><td>*Delegate</td><td>Start On My Behalf</td><td>Do Inbox Tasks On My Behalf</td></td<>                                                                                                    | (+)           | *Begin Date    | End Date   | *Delegate                         | Start On My Behalf | Do Inbox Tasks On My Behalf                                                                                                    |
| enter your comment                                                                                                    | Θ             | 12/18/2019     | 12/21/2019 | X Delegated Employee (W9999999) : | × Change Job ∷≣    | For all Business Processes For Business Process For Business Process Image: Second Second |
|                                                                                                    | ente          | r your comment |            |                                   |                    | •                                                                                                    |

7. To cancel a delegation, click the Remove Row  $\bigcirc$  icon at the beginning of the row.

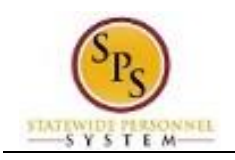

#### **Manage Delegations**

> Business Processes allowed for Delegation

| New Delegatio | n 1 item     |              |                                 |          |                                  | <b>≣ ⊡ </b> ."                                                                                                    |
|---------------|--------------|--------------|---------------------------------|----------|----------------------------------|----------------------------------------------------------------------------------------------------|
| +             | *Begin Date  | End Date     | *Delegate                       |          | Start On My Behalf               | Do Inbox Tasks On My Behalf                                                                                                    |
|               | 12/18/2019   | 12/21/2019 🛱 | X Delegated Employee (V0900000) | <b>E</b> | ★ Change Job     :Ξ       search | For all Business Processe     For Business Processe     None of the above  Retain Access to Delegated Tasks in Inbox  Delegation Rule |
| ente          | your comment | David        |                                 |          |                                  | • • •                                                                                                    |

- 8. To update an existing delegation, change one or more of the following fields:
  - Begin Date (if delegation period has not already started)

button.

- End Date
- Delegate
- Start on My Behalf (if you initiate one or more business processes)
- Fields in the Do Inbox Tasks on My Behalf column (for approvers and others that do initiate but receive tasks in their inbox)
- 9. Click the **Submit** Submit

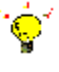

**Tip:** If you do not want to submit the request at this point, you can also click one of the following buttons:

- Click Save for Later to save your changes but not submit
- Click Cancel to cancel the process and start at another time

#### **Manage Delegations**

| Delegation for                             | )(W( | ) on 12/18/2 | 019 (Actions) |
|--------------------------------------------|------|--------------|---------------|
| Jp Next                                    |      |              |               |
| 🔿 <sup>1</sup> – K. – I                    | )    |              |               |
| Approval by Manager<br>Due Date 12/16/2019 |      |              |               |
|                                            |      |              |               |
|                                            |      |              |               |
|                                            |      |              |               |

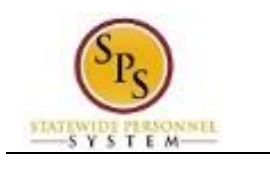

1

10. Click the **Done** button.

## Information:

You have submitted the delegation update/cancellation request. Updates to a delegation may be sent for approval to a manager.

Your delegate(s) will receive a notification informing them of any approved changes.

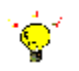

Tip: After completing a task in the business process you can view the next step.

- Click the drop-down arrow next to **Details and Process** to expand the section.
- Click the **Process** tab to see the path that the process will take.

11. The System Task is complete.